## Referencia rápida

## Copia

## **Realizar copias**

### Realización de una copia rápida

1 Cargue el documento original hacia arriba con el borde corto hacia delante en el alimentador automático de documentos (ADF) o bien hacia abajo en el cristal del escáner.

Nota: No cargue en el alimentador postales, fotografías, objetos pequeños, transparencias, papel fotográfico o material de poco grosor (como recortes de revistas). Coloque dichos elementos sobre el cristal del escáner.

- 2 Si carga un documento en el alimentador automático de documentos, ajuste las guías del papel.
- 3 En el panel de control de la impresora, pulse para una copia sólo en blanco y negro o para una copia en color.
- 4 Si ha colocado el documento sobre el cristal del escáner y tiene que copiar más páginas, coloque la página siguiente sobre el cristal del escáner y, a continuacion, pulse 1 en el teclado numérico. En caso contrario, pulse 2 en el teclado numérico.

### Copia mediante el ADF

1 Cargue el documento original hacia arriba con el borde corto primero en el ADF.

**Nota:** No cargue en el alimentador postales, fotografías, objetos pequeños, transparencias, papel fotográfico o material de poco grosor (como recortes de revistas). Coloque dichos elementos sobre el cristal del escáner.

- 2 Ajuste las guías del papel.
- **3** En el panel de control de la impresora, pulse el botón **Copiar**, o utilice el teclado para introducir el número de copias.
- 4 Cambie la configuración de la copia si es necesario.
- 5 En el panel de control de la impresora, pulse para una copia sólo en blanco y negro o para una copia en color.

### Copia mediante el cristal del escáner

- **1** Coloque el documento original boca abajo sobre el cristal del escáner en la esquina superior izquierda.
- 2 En el panel de control de la impresora, pulse el botón **Copiar**, o utilice el teclado para introducir el número de copias.
- **3** Cambie la configuración de la copia si es necesario.
- 5 Coloque el siguiente documento sobre el cristal del escáner y pulse
  1 en el teclado numérico. En caso contrario, pulse 2 en el teclado numérico.

### Cancelar un trabajo de copia

Un trabajo de copia se puede cancelar cuando el documento está en el ADF, sobre el cristal del escáner o mientras el documento se imprime. Para cancelar un trabajo de copia:

- 1 En el panel de control de la impresora, pulse 🔀
  - Aparece **Deteniendo**, seguido de **Cancelar trabajo**.
- 2 Pulse 🗙 para cancelar el trabajo.

Nota: Si desea continuar procesando el trabajo, pulse 😏 para continuar la copia.

#### Aparece Cancelando.

La impresora borra todas las páginas en el ADF o la impresora y cancela el trabajo. La copia de pantalla aparece cuando se ha cancelado el trabajo.

## Envío por e-mail

## Introducción para enviar e-mail

### Configuración de la función de e-mail

Para que el e-mail funcione, debe activarse en la configuración de la impresora y tener una dirección IP o de gateway válida. Para configurar la función de e-mail:

1 Introduzca la dirección IP de la impresora en el campo de dirección del navegador Web.

**Nota:** Si no conoce la dirección IP de la impresora, imprima una página de configuración de red y busque la dirección IP en la sección TCP/IP.

- 2 Haga clic en Valores.
- 3 Haga clic en Valores de E-mail/FTP.
- 4 Haga clic en Configuración de servidor de e-mail.
- 5 Cambie los valores de e-mail necesarios.
- 6 Haga clic en Enviar.

### Configuración de la libreta de direcciones

1 Introduzca la dirección IP de la impresora en el campo de dirección del navegador Web.

**Nota:** Si no conoce la dirección IP de la impresora, imprima una página de configuración de red y busque la dirección IP en la sección TCP/IP.

- 2 Haga clic en Valores.
- 3 Haga clic en Valores de E-mail/FTP.
- 4 Haga clic en Administrar métodos abreviados de e-mail.
- 5 Cambie los valores de e-mail necesarios.
- 6 Haga clic en Enviar.

## Creación de un método abreviado de e--mail con el servidor Web incorporado

1 Introduzca la dirección IP de la impresora en el campo de dirección del navegador Web.

**Nota:** Si no conoce la dirección IP de la impresora, imprima una página de configuración de red y busque la dirección en la sección TCP/IP.

- 2 Haga clic en Valores.
- 3 Haga clic en Administrar destinos.

**Nota:** Puede que se le solicite una contraseña. Si no dispone de ID ni contraseña, solicítelos al personal de soporte del sistema.

- 4 Haga clic en Configuración de destino de e-mail.
- 5 Introduzca un nombre único para el destinatario y especifique la dirección de e-mail.

**Nota:** Si va a introducir varias direcciones, sepárelas con una coma (,).

- **6** Seleccione los valores de digitalización (Formato, Contenido, Color y Resolución).
- 7 Introduzca un número de método abreviado y, a continuación, haga clic en Agregar.

Si introduce un número que ya se esté utilizando, se le solicitará que seleccione otro número.

## Cancelar un e-mail

Un e-mail se puede cancelar cuando el documento está en el ADF o sobre el cristal del escáner. Para cancelar un e-mail:

1 En el panel de control de la impresora, pulse

Aparece Deteniendo y, a continuación, Cancelar trabajo.

**2** Pulse **X** para cancelar el trabajo.

Nota: Si desea continuar procesando el trabajo, pulse 🕥 para continuar digitalizando el e-mail.

#### Aparece Cancelando.

La impresora borra todas las páginas en el ADF y cancela el trabajo. La copia de pantalla aparece cuando se ha cancelado el trabajo.

## Envío de fax

## Enviar un fax

# Enviar un fax utilizando el panel de control de la impresora

1 Cargue el documento original hacia arriba con el borde corto hacia delante en el alimentador automático de documentos (ADF) o bien hacia abajo en el cristal del escáner.

**Nota:** No cargue en el alimentador postales, fotografías, objetos pequeños, transparencias, papel fotográfico o material de poco grosor (como recortes de revistas). Coloque dichos elementos sobre el cristal del escáner.

- 2 Si carga un documento en el ADF, ajuste las guías del papel.
- 3 En el panel de control de la impresora, pulse el botón Fax.
- Para: aparece en la primera línea, y la hora y fecha aparecen en la segunda línea.

4 Introduzca el número de fax y pulse 🗸

#### Notas:

- Para hacer una pausa en la marcación de un número de fax, pulse el botón Rellamada/Pausa. La pausa de marcación aparecerá como una coma en la línea Fax para:. Utilice esta función si desea marcar una línea externa primero.
- Pulse para mover el cursor a la izquierda y borrar un número.
- Para utilizar un método abreviado de fax, pulse y, a continuación, pulse los botones de flecha hasta que aparezca el método abreviado de fax deseado. A continuación, pulse
- 5 Pulse 1 para introducir otro número de fax, o pulse 2 para finalizar la introducción de números de fax.
- 6 Pulse para enviar un fax sólo en negro o 🔷 para enviar un fax en color.

### Envío de un fax mediante el ordenador

La opción de fax del controlador de impresora le permite enviar un trabajo de impresión a la impresora, que envía el trabajo al fax. La opción de fax funciona como un fax normal, pero se controla mediante el controlador de la impresora, en vez de a través del panel de control.

- **1** Con un documento abierto, haga clic en **Archivo > Imprimir**.
- 2 Seleccione la impresora y, a continuación, haga clic en Propiedades, Preferencias, Opciones o Configuración.
- 3 Desplácese a:
  - Ficha de fax >Activar fax
- **4** Introduzca los números de fax del destinatario en el campo "Número(s) de fax".

**Nota:** Los números de fax se pueden introducir de forma manual o utilizando la función Libreta de teléfonos.

- **5** Si es necesario, introduzca un prefijo en el campo "Prefijo de marcación".
- **6** Seleccione el tamaño de papel y la orientación de página adecuados.
- 7 Si desea incluir una portada en el fax, seleccione Incluir portada con fax e introduzca la información necesaria.
- 8 Haga clic en Aceptar.

#### Notas:

- La opción Fax solo se puede utilizar con el controlador PostScript o el controlador de fax universal. Para obtener más información sobre la estos controladores, consulte el CD Software y documentación.
- Para poder utilizar la opción Fax debe configurarse y activarse antes en el controlador PostScript de la ficha Configuración.
- Si está seleccionada la casilla de verificación Mostrar siempre los valores antes de enviar fax, se le solicitará que verifique la información del destinatario antes de enviar el fax. Si esta casilla de verificación no está seleccionada, se enviará automáticamente el documento de la cola como un fax cuando haga clic en Aceptar en la ficha Fax.

## Creación de métodos abreviados

# Creación de un método abreviado para el destino de fax con el servidor Web incorporado

En lugar de introducir el número de teléfono completo de un destinatario de fax en el panel de control de la impresora cada vez que desee enviar un fax, puede crear un destino de fax permanente y asignarle un número de método abreviado.Puede crear un método abreviado para un solo número de fax o para un grupo de números.

1 Introduzca la dirección IP de la impresora en el campo de dirección del navegador Web.

**Nota:** Si no conoce la dirección IP de la impresora, imprima una página de configuración de red y busque la dirección en la sección TCP/IP.

- 2 Haga clic en Valores.
- 3 Haga clic en Administrar destinos.

**Nota:** Es posible que se requiera contraseña. Si no dispone de ID ni contraseña, solicítelos al personal de soporte del sistema.

- 4 Haga clic en Configuración de métodos abreviados de fax.
- 5 Introduzca un nombre único para el método abreviado y, a continuación, vuelva a introducir el número de fax.

Para crear un método abreviado para varios números, introduzca los números de fax que formarán el grupo.

**Nota:** Separe cada número de fax del grupo mediante un punto y coma (;).

- 6 Asígneles un número de método abreviado.
  - Si introduce un número que ya se esté utilizando, se le solicitará que seleccione otro número.

7 Haga clic en Agregar.

# Creación de un método abreviado de destino de fax con el panel de control de la impresora

1 Cargue el documento original hacia arriba con el borde corto hacia delante en el alimentador automático de documentos (ADF) o bien hacia abajo en el cristal del escáner.

**Nota:** No cargue en el alimentador postales, fotografías, objetos pequeños, transparencias, papel fotográfico o material de poco grosor (como recortes de revistas). Coloque dichos elementos sobre el cristal del escáner.

- 2 Si carga un documento en el ADF, ajuste las guías del papel.
- 3 En el panel de control de la impresora, pulse el botón Fax.
  Aparece Para: en la primera línea, y la fecha y hora en la segunda línea.
- 4 Pulse

Aparece Buscar Libreta de direcciones.

- **5** Pulse los botones de flecha hasta que aparezca **Agregar** y, a continuación, pulse .
- 6 Pulse los botones de flecha hasta que aparezca Introducir número de fax y, a continuación, pulse .
- 7 Introduzca el número de fax y, a continuación, pulse 🗸
- 8 Pulse 1 para introducir otro número de fax o pulse 2 para finalizar la introducción de números de fax.
- 9 Al seleccionar 2=NO, aparece Introducir nombre.
  - a Pulse el botón del teclado que se corresponde con la letra deseada. La primera vez que pulsa el botón, aparece el número de ese botón. Cuando pulsa el botón de nuevo, aparece una de las letras asignadas al botón.
  - **b** Pulse el botón de flecha derecha para ir al siguiente espacio, o espere unos segundos y el cursor se moverá al siguiente espacio.
  - C Una vez introducido el número de fax, pulse .
    Aparece Guardar como método abreviado.
  - **d** Introduzca el número de método abreviado y, a continuación, pulse .

## Cancelar un fax saliente

Un fax se puede cancelar cuando el documento está en el ADF o sobre el cristal del escáner. Para cancelar un fax:

1 En el panel de control de la impresora, pulse 🔀

Aparece Deteniendo, seguido de Cancelar trabajo.

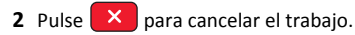

Nota: Si desea continuar procesando el trabajo, pulse 🕥 para reanudar la digitalización del fax.

Aparece Cancelando.

La impresora borra todas las páginas en el ADF y cancela el trabajo.

## Digitalización a una dirección FTP

## Digitalización a una dirección FTP

## Digitalizar a una dirección de FTP mediante el teclado

1 Cargue el documento original hacia arriba con el borde corto hacia delante en el alimentador automático de documentos (ADF) o bien hacia abajo en el cristal del escáner.

**Nota:** No cargue en el alimentador postales, fotografías, objetos pequeños, transparencias, papel fotográfico o material de poco grosor (como recortes de revistas). Coloque dichos elementos sobre el cristal del escáner.

- 2 Si carga un documento en el ADF, ajuste las guías del papel.
- 3 En el panel de control de la impresora, pulse el botón Digitalizar/Email.
- 4 Pulse los botones de flecha hasta que aparezca FTP y, a continuación, pulse .
- 5 Escriba la dirección FTP.
- 6 Pulse 💿 para enviar una copia sólo en negro o 🕥 para enviar una copia en color.

## Digitalización a una dirección de FTP con un número de método abreviado

1 Cargue el documento original hacia arriba con el borde corto hacia delante en el alimentador automático de documentos (ADF) o bien hacia abajo en el cristal del escáner.

**Nota:** No cargue en el alimentador postales, fotografías, objetos pequeños, transparencias, papel fotográfico o material de poco grosor (como recortes de revistas). Coloque dichos elementos sobre el cristal del escáner.

- 2 Si carga un documento en el ADF, ajuste las guías del papel.
- 3 En el panel de control de la impresora, pulse el botón Digitalizar/Email.
- 4 Pulse los botones de flecha hasta que aparezca FTP y, a continuación, pulse .
- **5** Pulse **#** y, a continuación, introduzca el número de método abreviado del destinatario.
- 6 Pulse 1 para introducir otra dirección, o pulse 2 para finalizar la introducción de métodos abreviados.

Después de pulsar 2, aparece Pulse Empezar para iniciar.

Pulse para enviar una copia sólo en negro o para enviar una copia en color.

# Creación de un método abreviado de FTP con el servidor Web incorporado

1 Introduzca la dirección IP de la impresora en el campo de dirección del navegador Web.

**Nota:** Si no conoce la dirección IP de la impresora, imprima una página de configuración de red y busque la dirección IP en la sección TCP/IP.

- 2 Haga clic en Valores.
- 3 En Otros ajustes, haga clic en Administrar destinos.

**Nota:** Es posible que se requiera contraseña. SI no tiene un ID o una contraseña, póngase en contacto con el personal de asistencia técnica.

- 4 Haga clic en Configuración de métodos abreviados de FTP.
- 5 Seleccione los valores de digitalización (Formato, Contenido, Color y Resolución).

6 Introduzca un número de método abreviado y, a continuación, haga clic en Agregar.

Si introduce un número que ya se esté utilizando, se le solicitará que seleccione otro número.

## Digitalización a unidad flash o a un ordenador

## Digitalización a un ordenador

1 Introduzca la dirección IP de la impresora en el campo de dirección del navegador Web.

**Nota:** Si no conoce la dirección IP de la impresora, imprima una página de configuración de red y busque la dirección en la sección TCP/IP.

2 Haga clic en Perfil de digitalización.

- 3 Haga clic en Crear perfil de digitalización.
- **4** Seleccione los valores de digitalización y, a continuación, haga clic en **Siguiente**.
- **5** Seleccione la ubicación del ordenador en la que desea guardar la salida de digitalización.
- 6 Introduzca un nombre de perfil.

El nombre de perfil es también el nombre de usuario, el que aparece en la lista de perfiles de digitalización en la pantalla.

- 7 Haga clic en Enviar.
- 8 Digitalice el documento

Se asigna un número de método abreviado automáticamente cuando se hace clic en Enviar. Memorice este número de método abreviado y utilícelo cuando esté listo para digitalizar documentos.

 a Cargue el documento original hacia arriba con el borde corto hacia delante en el alimentador automático de documentos (ADF) o bien hacia abajo en el cristal del escáner.

**Nota:** No cargue en el alimentador postales, fotografías, objetos pequeños, transparencias, papel fotográfico o material de poco grosor (como recortes de revistas). Coloque dichos elementos sobre el cristal del escáner.

- **b** Si carga un documento en el ADF, ajuste las guías del papel.
- c Pulse el botón Digitalizar/Email.
- **d** Pulse los botones de flecha hasta que aparezca **Perfiles** y, a continuación, pulse .

- e Pulse #
  - Aparece Introducir método abreviado:.
- f Introduzca el número de método abreviado.
- g Pulse 🚺 o 🚺 para enviar la imagen digitalizada.

**Nota:** Los valores de digitalización determinan si la imagen se envía en negro o en color. Estos valores no cambian si se pulsa el botón de negro o el de color.

9 Vuelva al ordenador para ver el archivo.

El archivo de salida se guarda en la ubicación especificada o se inicia en el programa que haya indicado.

# Digitalización a dispositivo USB de memoria flash

Nota: El puerto USB no está disponible en los modelos de impresora seleccionados.

- **1** Inserte un dispositivo USB de memoria flash en el puerto USB frontal.
  - Aparece Acceder a USB.

**Nota:** Cuando un dispositivo USB de memoria flash está insertado en la impresora, ésta sólo puede digitalizar al dispositivo USB o imprimir archivos desde él. Las demás funciones de la impresora no están disponibles.

- 2 Pulse 1 en el teclado numérico.
- 3 Pulse los botones de flecha hasta que aparezca Digitalizar a USB y, a continuación, pulse .

Aparece Pulse Empezar para iniciar.

4 Cargue el documento original hacia arriba con el borde corto hacia delante en el alimentador automático de documentos (ADF) o bien hacia abajo en el cristal del escáner.

**Nota:** No cargue en el alimentador postales, fotografías, objetos pequeños, transparencias, papel fotográfico o material de poco grosor (como recortes de revistas). Coloque dichos elementos sobre el cristal del escáner.

- 5 Si carga un documento en el ADF, ajuste las guías del papel.
- 6 Pulse 💿 o 💿 para enviar la imagen digitalizada.

**Nota:** Los valores de digitalización determinan si la imagen se envía en negro o en color. Estos valores no cambian si se pulsa el botón de negro o el de color.